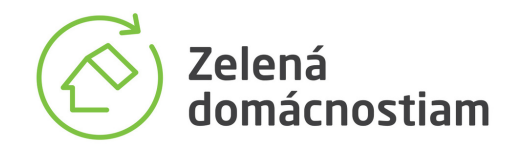

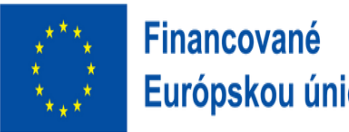

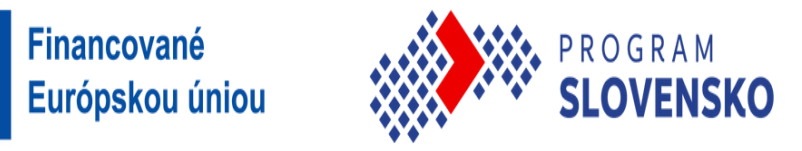

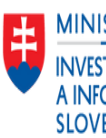

# **REGISTRÁCIA ZHOTOVITEĽOV** MANUÁL

MINISTERSTVO INVESTÍCIÍ, REGIONÁLNEHO ROZVOJA A INFORMATIZÁCIE

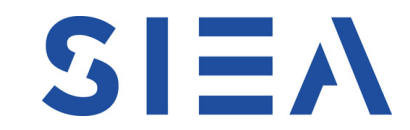

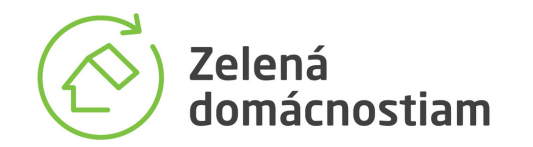

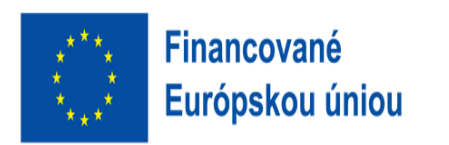

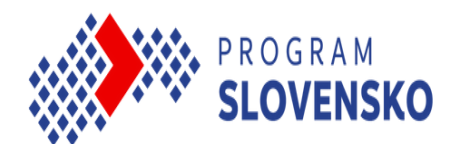

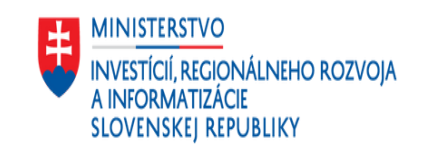

#### Krok 1: Registracia profilu zhotoviteľa

Informačný systén

Kon

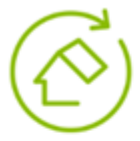

Zelená domácnostiam

Podpora využívania obnoviteľných zdrojov energie v domácnostiach

Prihlásenie

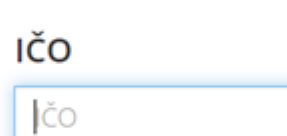

Heslo

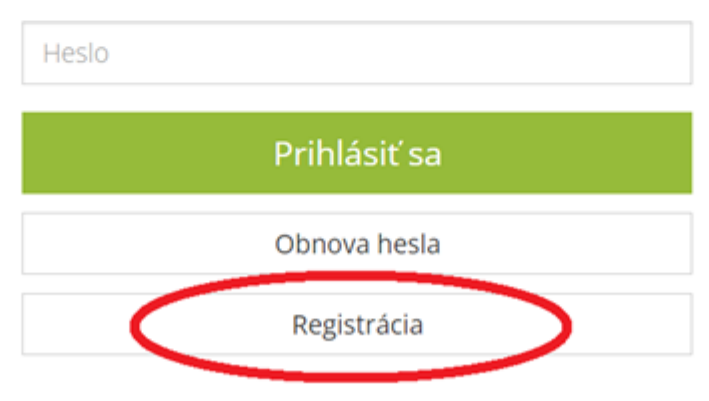

EURÓPSKA ÚNIA Európsky fond regionálneho rozvoja

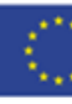

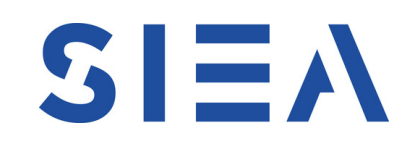

akty

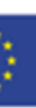

- Prvým krokom na ceste k zaregistrovaniu spoločnosti medzi Oprávnených zhotoviteľov v národnom projekte Zelená domácnostiam, je zaregistrovanie si profilu do informačného systému.
- Registrácia sa začne stlačením tlačidla "Registrácia".

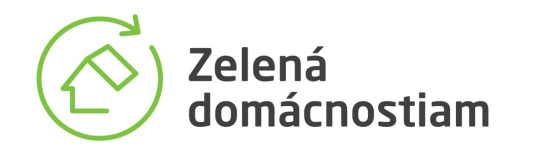

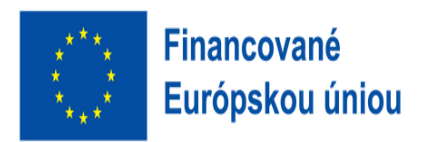

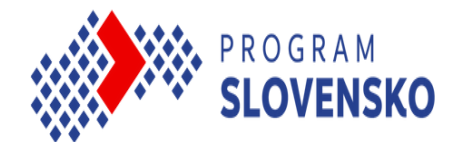

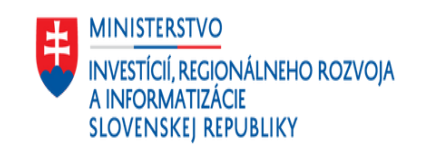

### Krok 2: Vyplnenie základného registračného formulára

EURÓPSKA ÚNIA Zelená domácnostiam Európsky fond Podpora využívania obnoviteľných zdrojov energie v domácnostiach regionálneho rozvoja Registrácia IČO Obchodný názov E-mailová adresa Heslo Potvrdenie hesla 6 Nie som robot reCAPTCHA Ochrana súkromia • Zmluvné podmienky Odoslať registráciu

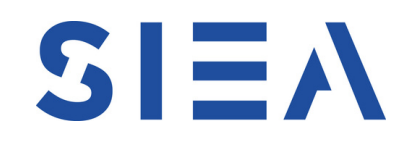

- Pre úspešné zaregistrovanie profilu je nevyhnutné vyplniť základný registračný formulár.
- Dbajte na to, aby boli údaje nahodené správne.
- Údaje budú použité do zmluvných dokumentov a na prihlasovania sa do informačného systému.
- Po úplnom vyplnení základného registračného formulára stlačte tlačidlo "Odoslať registráciu".

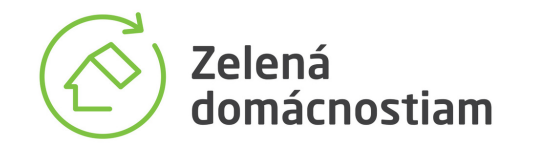

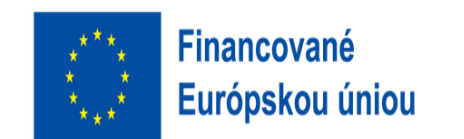

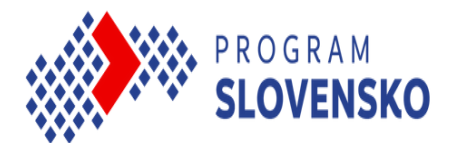

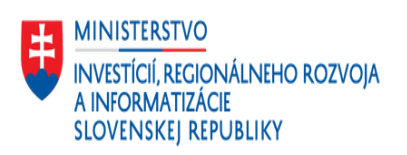

### Krok 3: Potvrdenie registrácie

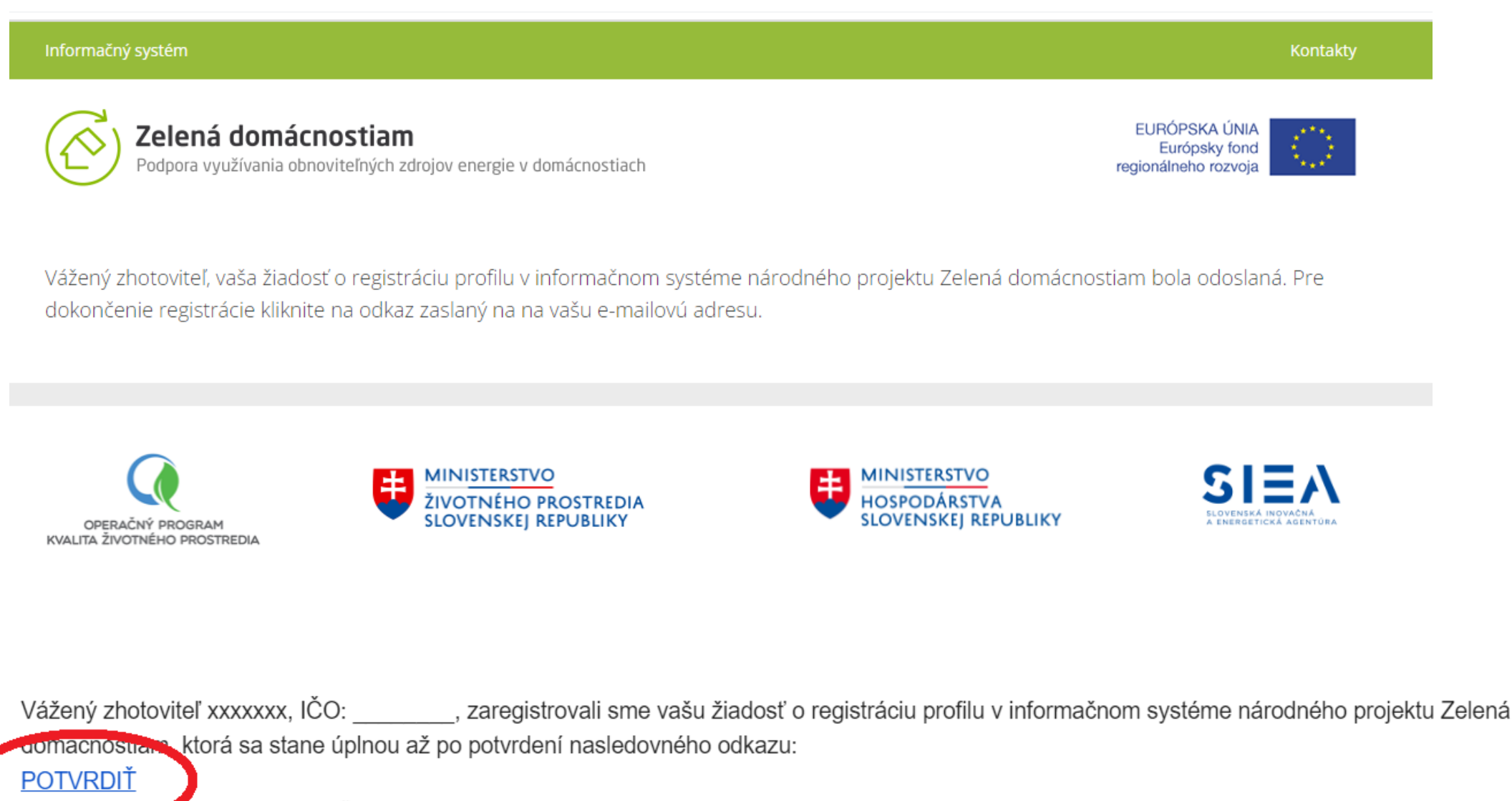

V prípade, že odkaz "POTVRDIŤ" nefunguje, skopírujte nižšie uvedený text do adresy prehliadača a prejdite na adresu.

S pozdravom

Slovenská inovačná a energetická agentúra

Na túto správu neodpovedať. Správa bola automaticky odoslaná zo stránky www.zelenadomacnostiam.sk

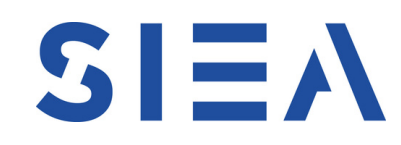

- Po odoslaní vyplneného registračného formulára vás informačný systém informuje o ďalších krokoch.
- Ako prvé bude potrebné definitívne potvrdiť záujem o registráciu.
- Na e-mailovú adresu uvedenú vo formulári vám bude zaslaný e-mail s potvrdzujúcim odkazom.
- Bez jeho potvrdenia nebude možné úspešne ukončiť registráciu profilu.
- O úspešnom ukončení registrácie profilu budete opäť informovaný prostredníctvom infomailu s inštrukciami.

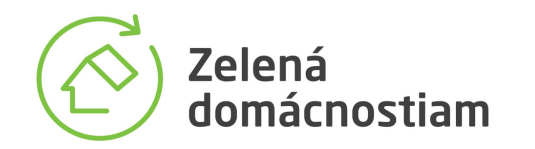

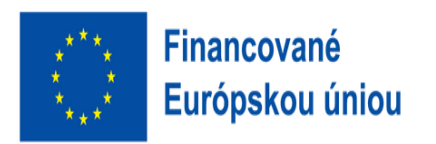

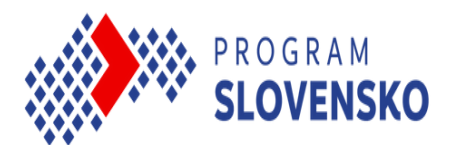

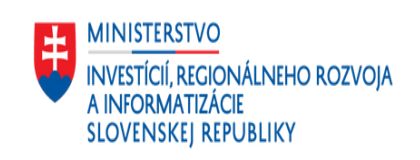

### Krok 4: Prihlásenie sa za účelom vyplnenia údajov profilu

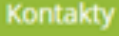

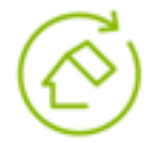

#### Zelená domácnostiam

Podpora využívania obnoviteľných zdrojov energie v domácnostiach

EURÓPSKA ÚNIA Európsky fond regionálneho rozvoja

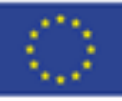

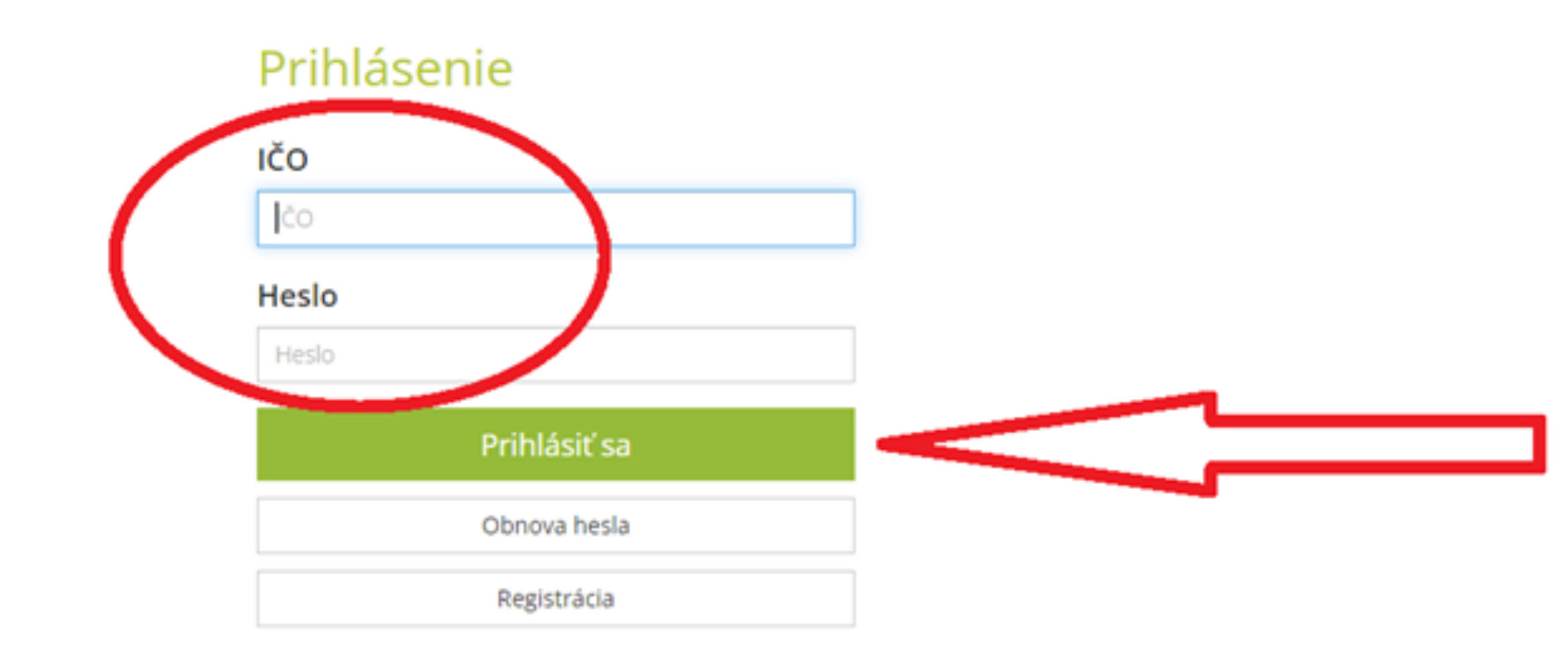

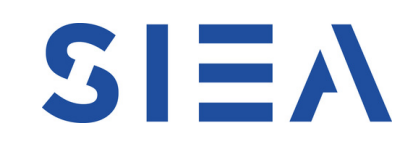

- Po ukončení procesu registrácie profilu • bude potrebné sa do zaregistrovaného profilu prihlásiť a vyplniť všetky potrebné údaje.
- Bez kompletne vyplneného profilu nebude • možné požiadať o uzatvorenie Zmluvy o preplácaní poukážok.
- Vložte vaše prihlasovacie údaje a stlačte • tlačidlo "Prihlásiť sa".

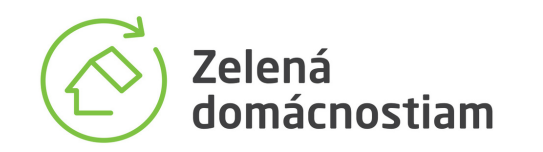

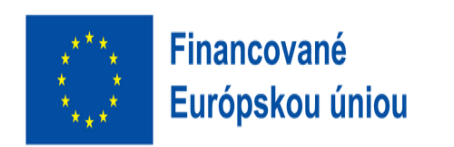

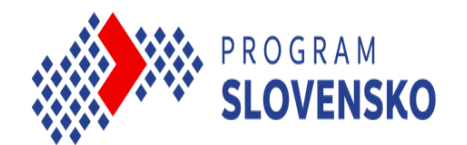

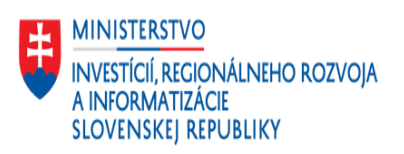

#### Krok 4.1.: Obnova zabudnutého hesla

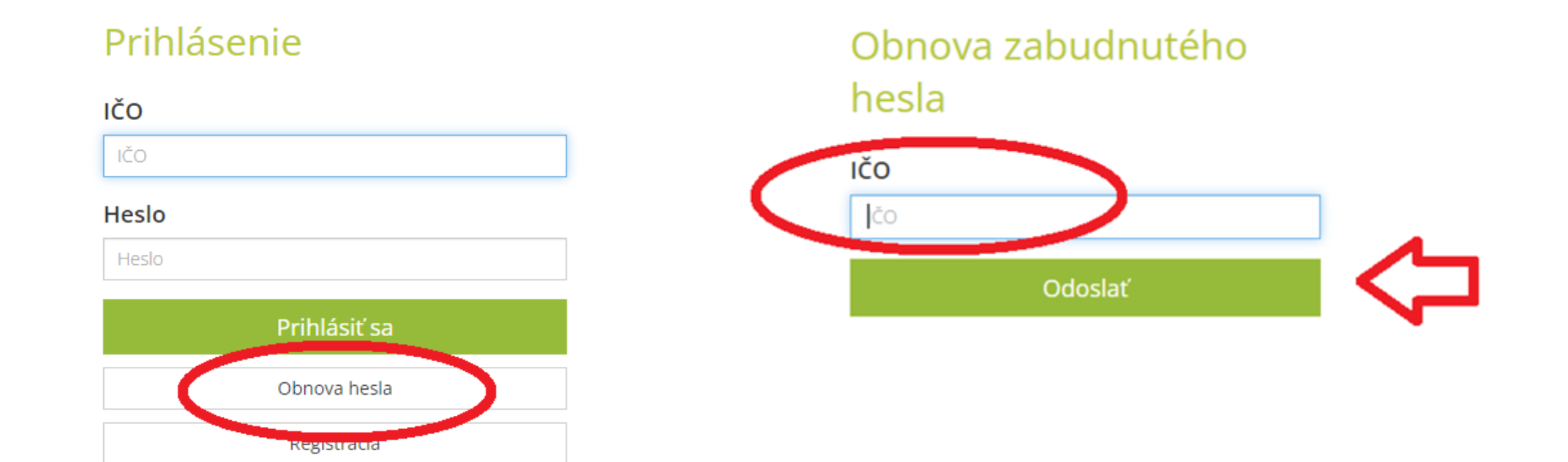

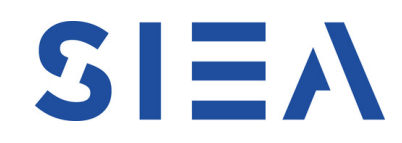

- V prípade zabudnutia hesla použite funkciu "Obnova hesla".
- Po stlačení uvedeného tlačidla vás systém presmeruje na obrazovku obnovy zabudnutého hesla.
- Vpíšte vaše IČO a potvrďte tlačidlom "Odoslať".

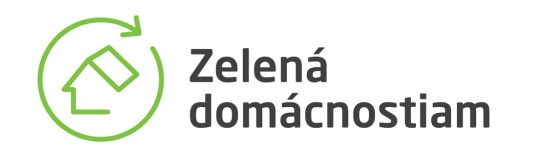

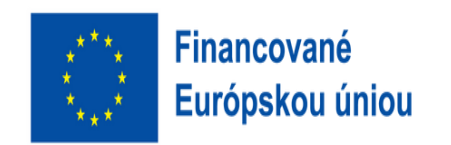

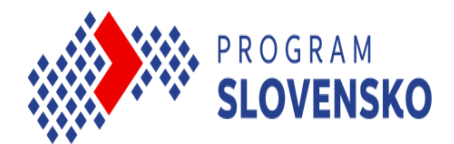

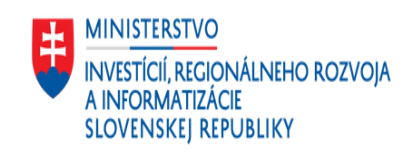

### Krok 4.2.: Získanie nového hesla

#### Obnova zabudnutého hesla

#### Obnova zabudnutého hesla

| Na evidovanú e-mailovú adresu bol      |
|----------------------------------------|
| zaslaný e-mail s inštrukciami na zmenu |
| hesla                                  |

#### IČO

IČO

Odoslať

| Tresto           | _ |
|------------------|---|
|                  |   |
| Potvrdenie hesla |   |
|                  |   |
| Odoslať          |   |

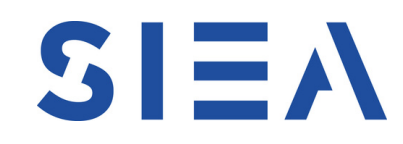

- Po potvrdení vloženého IČO vám systém odošle na registrovanú e-mailovú adresu správu s inštrukciou.
- Po jej vykonaní vás presmeruje naspäť do informačného systému a ponúkne vám možnosť vytvorenia nového hesla.
- Potvrdením a odoslaním nového hesla je proces obnovy hesla ukončený.
- Pri následnom prihlásení už použite nové heslo.

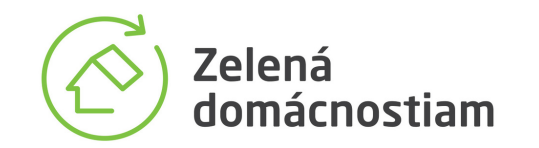

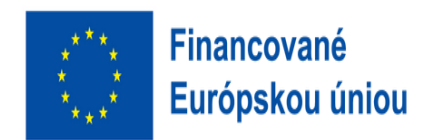

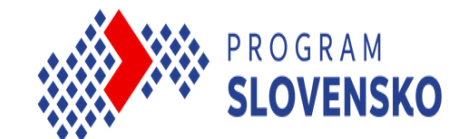

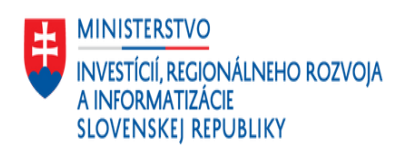

# Medzikrok: Zjednodušenie registrácie pre zhotoviteľov, evidovaných v starom systéme

#### Informačný systém

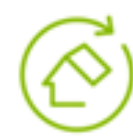

Zelená domácnostiam Podpora využívania obnoviteľných zdrojov energie v domácnostiach

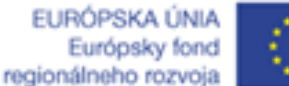

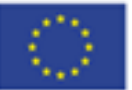

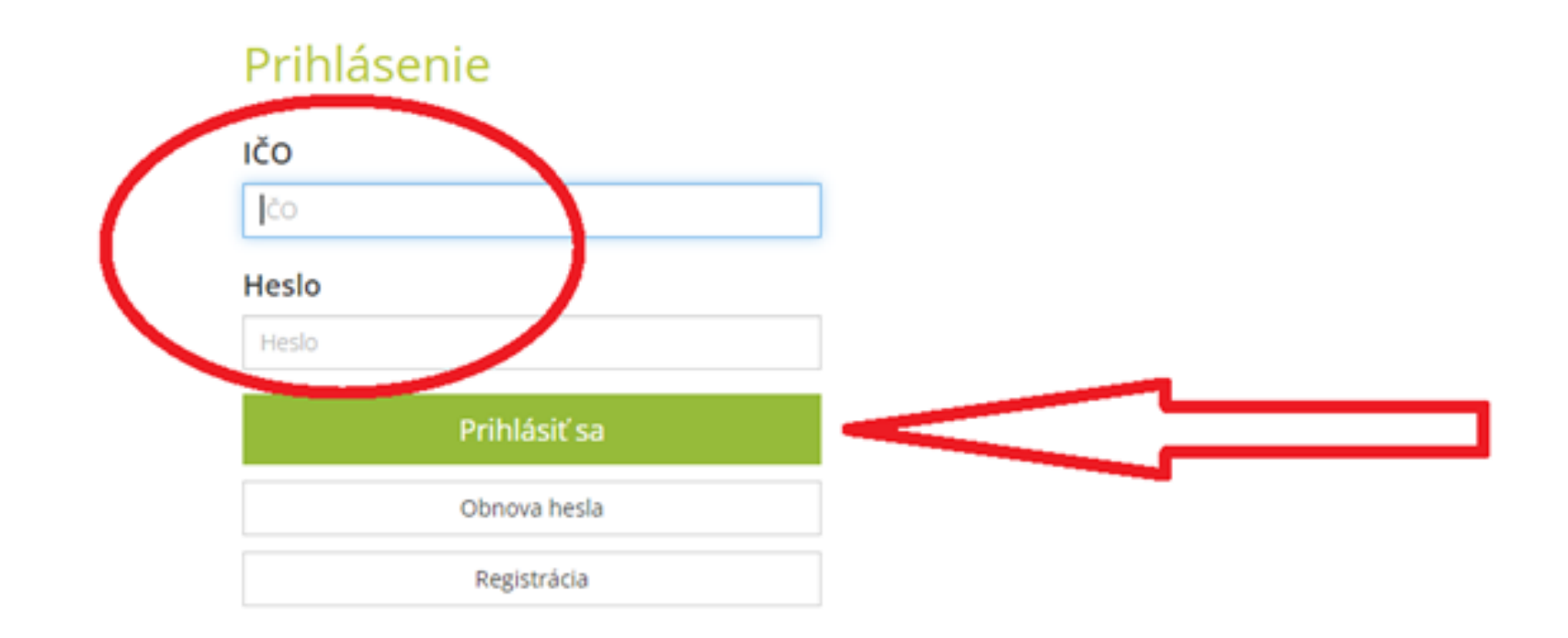

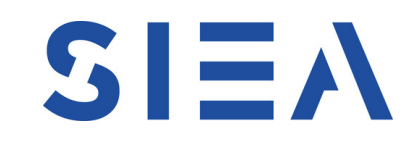

#### Pre všetkých zhotoviteľov, ktorí sú Oprávnenými zhotoviteľmi v pôvodnom národnom projekte Zelená domácnostiam, sme pripravili zjednodušený proces požiadania o uzatvorenie Zmluvy.

- Títo zhotovitelia si nemusia registrovať nový profil, ich profil je už vytvorený.
- Na prihlásenie môžu použiť svoje pôvodné prístupové údaje.
- Po ich vložení a potvrdení sa im zobrazí formulár, predvyplnený údajmi, ktorými informačný systém disponuje.
- Následne je veľmi dôležité všetky údaje pozorne skontrolovať, upraviť, doplniť alebo aj odstrániť podľa toho, ako potrebujete tieto údaje aktualizovať.

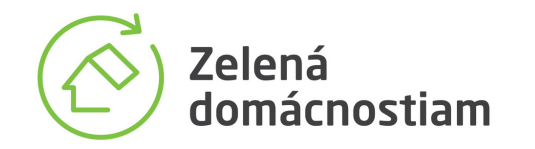

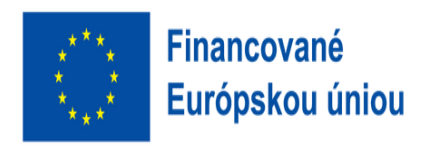

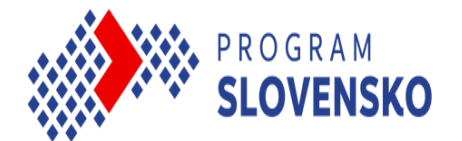

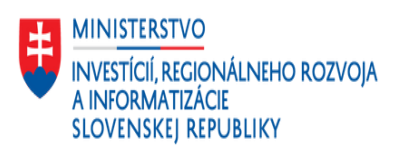

### Krok 5: Vyplnenie údajov vášho profilu

| Informačný systém                                                                                                    |                                                        | Kontakty   |
|----------------------------------------------------------------------------------------------------|--------------------------------------------------------|------------|
| Zelená domácnostiam<br>Podpora využívania obnoviteľných zdrojov energie v domácnostiach                                                                                                   | EURÓPSKA ÚNIA<br>Európsky fond<br>regionálneho rozvoja | $\bigcirc$ |
| Profil zhotoviteľa                                                                                                    |                                                        |            |
|                                                                                                    | Zmena hesla                                            | Odhlásiť   |
| Váš profil zatiaľ nie je aktívny. Prosím, doplňte a skontrolujte jednotlivé údaje a následne požiadajte SIEA o uzatvo<br>preplácaní poukážok aktivovaním tlačidla v dolnej časti stránky. | orenie Zmluvy o                                        |            |
| Základné údaje     IČO:     Obchodný názov:     Právna forma:     Zapísaná v:     Adresa (ulica, číslo):     Okres:     Obec:     PSČ:     Štát:     Upraviť                              |                                                        |            |
| Bankové spojenie                                                                                                    |                                                        |            |
| Banka:<br>IBAN:                                                                                                    |                                                        |            |
| Štatutárni zástupcovia                                                                                                    |                                                        |            |
|                                                                                                    |                                                        |            |

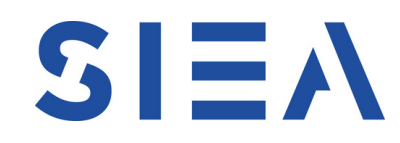

- Po prihlásení sa do profilu môžete začať dopĺňať potrebné údaje.
- Profil je rozdelený do viacerých sekcií.
- Až na kontaktné údaje pre verejnosť sú všetky ostatné povinné.
- Pri každej sekcii sú funkčné tlačidlá na úpravu, respektíve doplnenie.

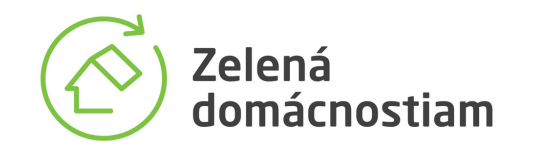

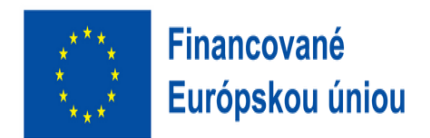

PROGRAM **SLOVENSKO** 

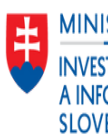

### Krok 6: Úprava sekcií

| Informačný systém                                                                              |                                                        | Kontakty   |
|------------------------------------------------------------------------------------------------|--------------------------------------------------------|------------|
| <b>Zelená domácnostiam</b><br>Podpora využívania obnoviteľných zdrojov energie v domácnostiach | EURÓPSKA ÚNIA<br>Európsky fond<br>regionálneho rozvoja | $\bigcirc$ |
| Upraviť základné informácie                                                                    |                                                        |            |
| IČO                                                                                            |                                                        |            |
| Obchodný názov                                                                                 |                                                        |            |
| Právna forma                                                                                   |                                                        |            |
| ð.S.                                                                                           |                                                        | \$         |
| Zapísaná v                                                                                     |                                                        |            |
| Adresa (ulica, číslo)                                                                          |                                                        |            |
| Okres                                                                                          |                                                        |            |
| Obec                                                                                           |                                                        |            |
| PSČ                                                                                            |                                                        |            |
| Štát                                                                                           |                                                        |            |
| Stat                                                                                           |                                                        |            |
| Uložiť                                                                                         |                                                        |            |
|                                                                                                |                                                        |            |

MINISTERSTVO INVESTÍCIÍ, REGIONÁLNEHO ROZVOJA A INFORMATIZÁCIE

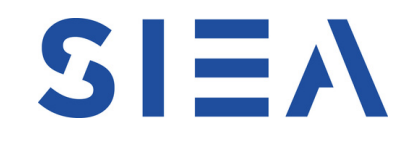

- Po vstupe do jednotlivých sekcií za účelom • doplnenia alebo kontroly a úpravy údajov sa vám otvorí nové okno informačného systému so všetkými povinnými položkami.
- Je veľmi dôležité uvedené údaje správne • vyplniť, nakoľko sú to väčšinou zmluvné údaje, údaje určené na elektronickú komunikáciu a v prípade odborne spôsobilých osôb sú to údaje dôležité s ohľadom na plnenie Všeobecných podmienok pre podporu.
- Po vyplnení údajov za jednotlivé sekcie je • potrebné stlačiť tlačidlo "uložiť".

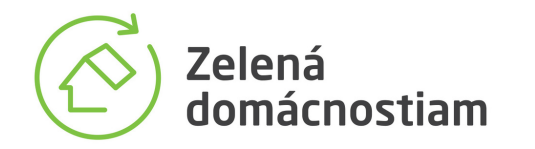

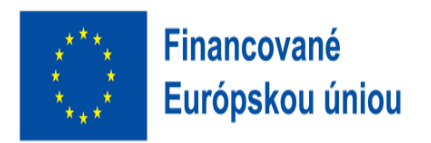

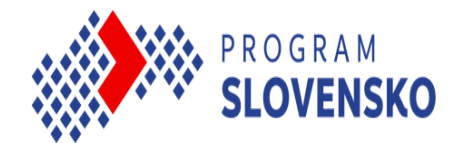

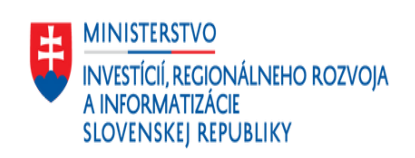

### Krok 7: Zvýšená pozornosť pri vkladaných údajoch

| Informačný systém                                                                              | Kontakty                                               |
|------------------------------------------------------------------------------------------------|--------------------------------------------------------|
| <b>Zelená domácnostiam</b><br>Podpora využívania obnoviteľných zdrojov energie v domácnostiach | EURÓPSKA ÚNIA<br>Európsky fond<br>regionálneho rozvoja |
| Upraviť základné informácie                                                                    |                                                        |
| IČO                                                                                            |                                                        |
| Obchodný názov                                                                                 |                                                        |
| Právna forma                                                                                   |                                                        |
| a.s.                                                                                           | \$                                                     |
| Zapísaná v                                                                                     |                                                        |
| Adresa (ulica, číslo)                                                                          |                                                        |
| Okres                                                                                          |                                                        |
| Obec                                                                                           |                                                        |
| PSČ                                                                                            |                                                        |
| Štát                                                                                           |                                                        |
|                                                                                                |                                                        |
|                                                                                                |                                                        |

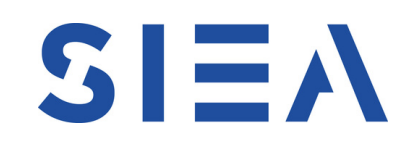

- Zvláštnu pozornosť, prosím, venujte hlavne bankovému kontaktu, nakoľko preklep v čísle bankového účtu dokážeme pri kontrole veľmi ťažko odhaliť.
- Dôležité sú taktiež identifikačné údaje podnikateľa, ktoré je potrebné vypísať podľa toho, ako sa uvádzajú vo výpisoch z registrov.
- Samostatnú pozornosť chceme upriamiť na odborne spôsobilé osoby.

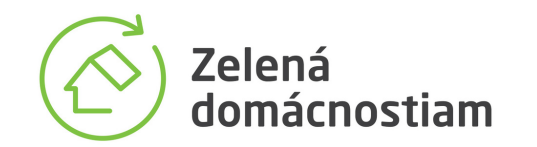

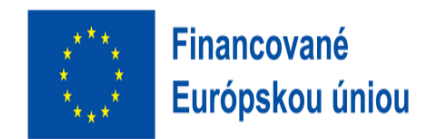

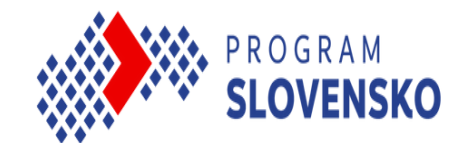

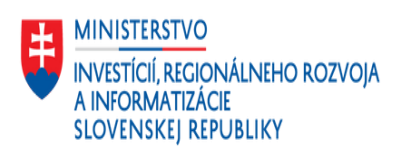

# Krok 8: Dopĺňanie, respektíve úprava zoznamu odborne spôsobilých osôb

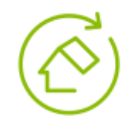

Zelená domácnostiam Podpora využívania obnoviteľných zdrojov energie v domácnostiach

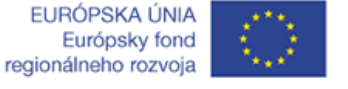

\$

Vybrať súbor

Vybrať súbor

#### Pridať odborne spôsobilú osobu

titul, meno a priezvisko

Číslo osvedčenia

#### Zariadenie

fotovoltický panel

Osvedčenie pre inštalatérov

Čestné vyhlásenie OSO

#### Dátum vydania osvedčenia

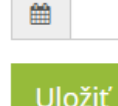

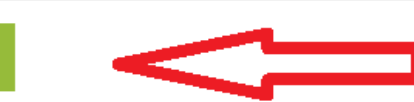

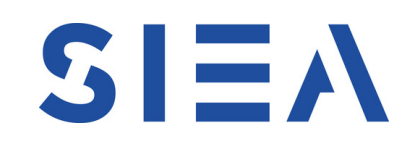

Cez tlačidlo "pridať Odborne spôsobilú • osobu" sa vám otvorí obrazovka informačného systému pre evidenciu týchto osôb.

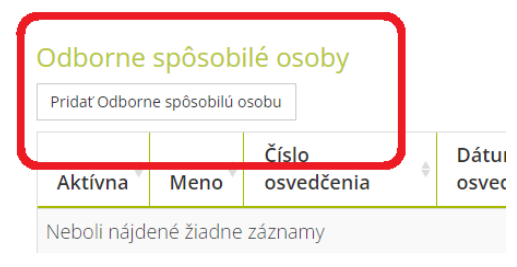

- Údaje o týchto osobách je potrebné presne ٠ vyplniť a vložiť naskenované povinné prílohy, ktorými sú Čestné vyhlásenie odborne spôsobilej osoby a samotné osvedčenie.
- Odborne spôsobilé osoby už viac nebudú • súčasťou Zmluvy, ale budú evidované a spravované len vo vašich profiloch.

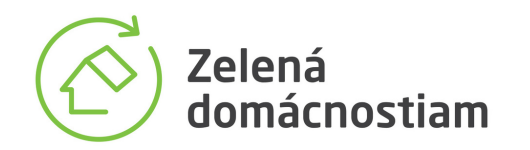

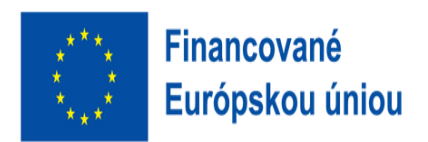

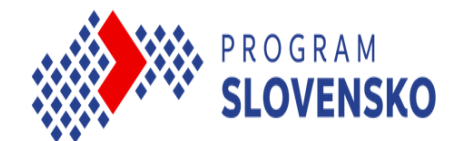

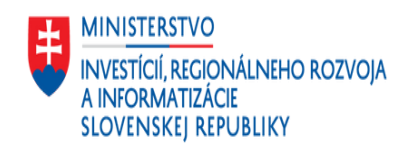

### Krok 9: Doplnenie kontaktných údajov

nie

#### Kontakt pre zmluvné podmienky

Kontaktná osoba:

Telefónne číslo:

E-mailová adresa:

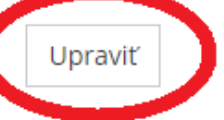

#### Kontakt pre verejnosť

Telefónne číslo:

E-mailová adresa:

Súhlasím so zverejnením kontaktných údajov v zozname Oprávnených zhotoviteľov národného projektu Zelená domácnostiam. Úplné informácie o spracúvaní osobných údajov sú dostupné na webovom sídle http://www.siea.sk/ochrana-osobnych-

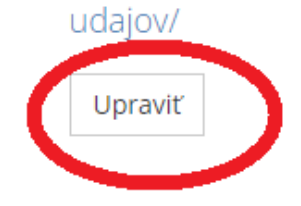

Požiadať o uzatvorenie zmluvy o preplácaní poukážok

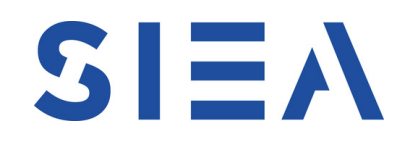

- Na záver je potrebné vyplniť kontaktné údaje.
- Kontakty pre zmluvné podmienky budú prenesené do samotnej Zmluvy a je vhodné sem dať kontakt na osobu, ktorá má kompetencie rozhodovať o dôležitých zmluvných otázkach.
- Čo sa týka kontaktov pre verejnosť, je to novinka oproti minulosti, pretože dnes si budete vedieť sami zadministrovať zverejňovanie kontaktov v Zozname oprávnených zhotoviteľov, samozrejme za predpokladu, že potvrdíte súhlas so zverejnením uvedených kontaktov.
- Zároveň sú tieto kontakty pre verejnosť jedinou nepovinnou sekciou.

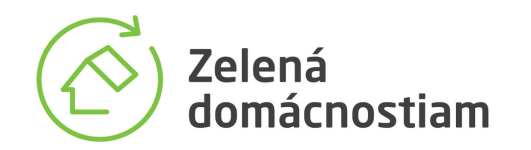

nie

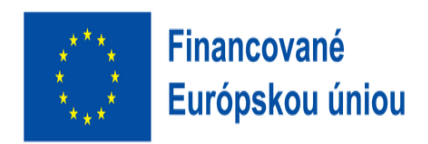

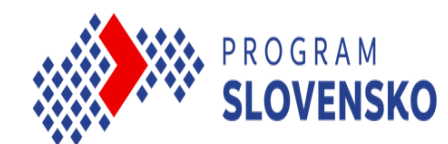

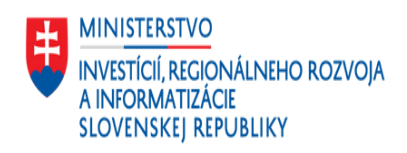

# Krok 10: Požiadanie o uzatvorenie Zmluvy o preplácaní poukážok

E-mailová adresa:

Súhlasím so zverejnením kontaktných údajov v zozname Oprávnených zhotoviteľov národného projektu Zelená domácnostiam. Úplné informácie o spracúvaní osobných údajov sú dostupné na webovom sídle http://www.siea.sk/ochrana-osobnychudajov/

Upraviť

Požiadať o uzatvorenie zmluvy o preplácaní poukážok

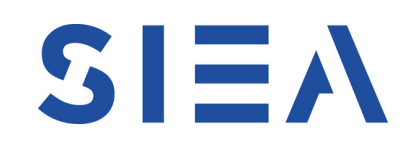

- Na záver celého procesu, po úplnom vyplnení všetkých povinných údajov, stlačte tlačidlo "Požiadať o uzatvorenie Zmluvy o preplácaní poukážok".
- Informačný systém zaeviduje vašu žiadosť a začne sa v SIEA proces kontroly správnosti a úplnosti údajov.
- O stave kontroly budete priebežne informovaní prostredníctvom správ z informačného systému.
- Každú žiadosť musia skontrolovať a schváliť dvaja zodpovední poverení pracovníci a pri každom schvaľovaní budete informovaní krátkym mailom.
- V prípade nedostatkov, budete vyzvaní na doplnenie.

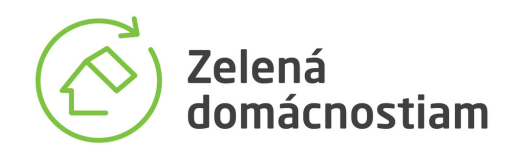

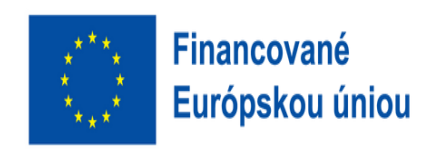

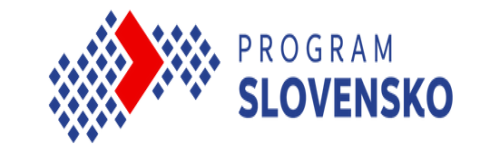

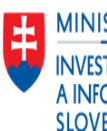

### Krok 11: Dôležité informácie na záver

V rámci registračného procesu je veľmi dôležité dbať na správnosť a hlavne aktuálnosť vkladaných údajov (bankový kontakt, • zoznam a rozsah odborne spôsobilých osôb), nakoľko následné úpravy profilu, ktoré by ste chceli vykonať po jeho schválení a následnom procese uzatvárania Zmluvy o preplácaní poukážok, bude možné až po nasadení kompletného inovovaného informačného systému a spustení vydávania poukážok, s predpokladom v prvom štvrťroku 2024.

MINISTERSTVO MINISTERSTVO INVESTÍCIÍ, REGIONÁLNEHO ROZVOJA A INFORMATIZÁCIE

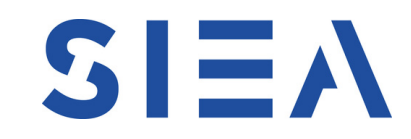

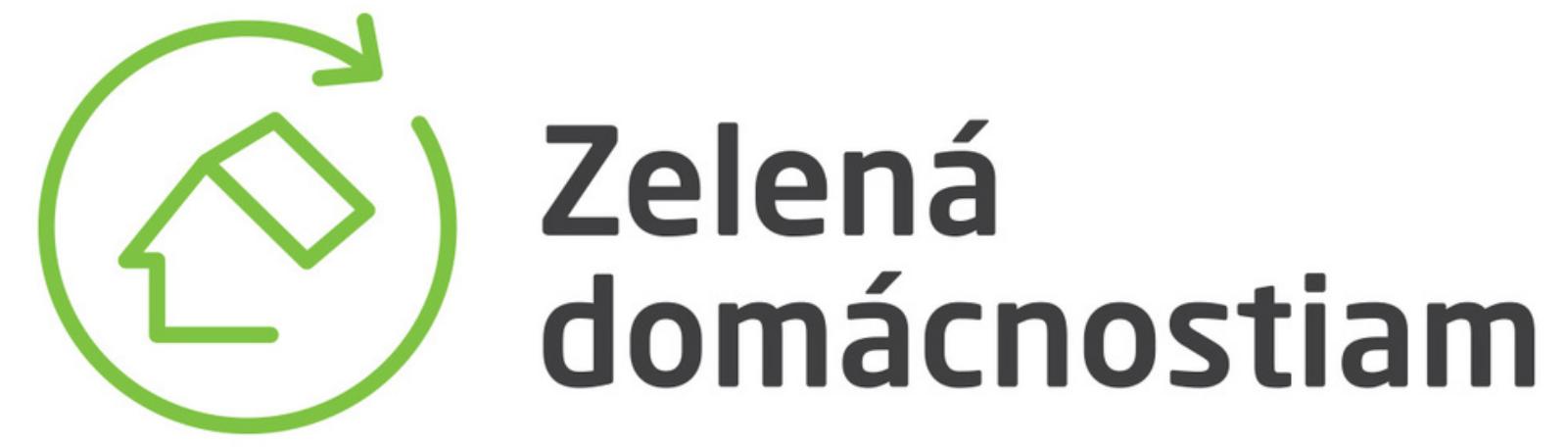